## DREAMFOLKS WEB ACCESS SOP (Bank Card)

- 1. Open Web access link: https://webaccess.dreamfolks.in/
- 2. User will be redirected to the Login page, where the he must enter their mobile number

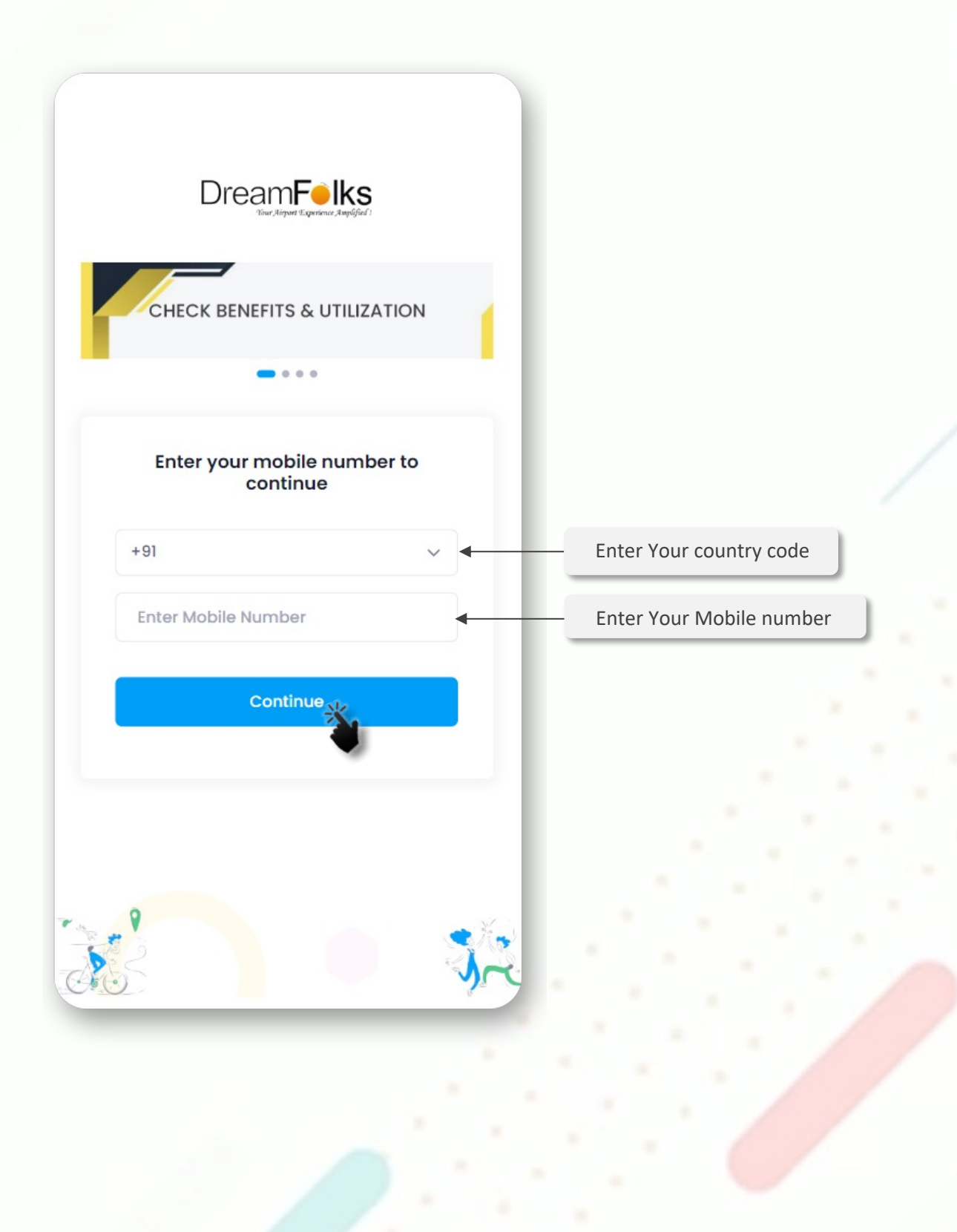

- 3. An OTP will be sent to the entered mobile number.
- 4. User will enter the OTP for verification.

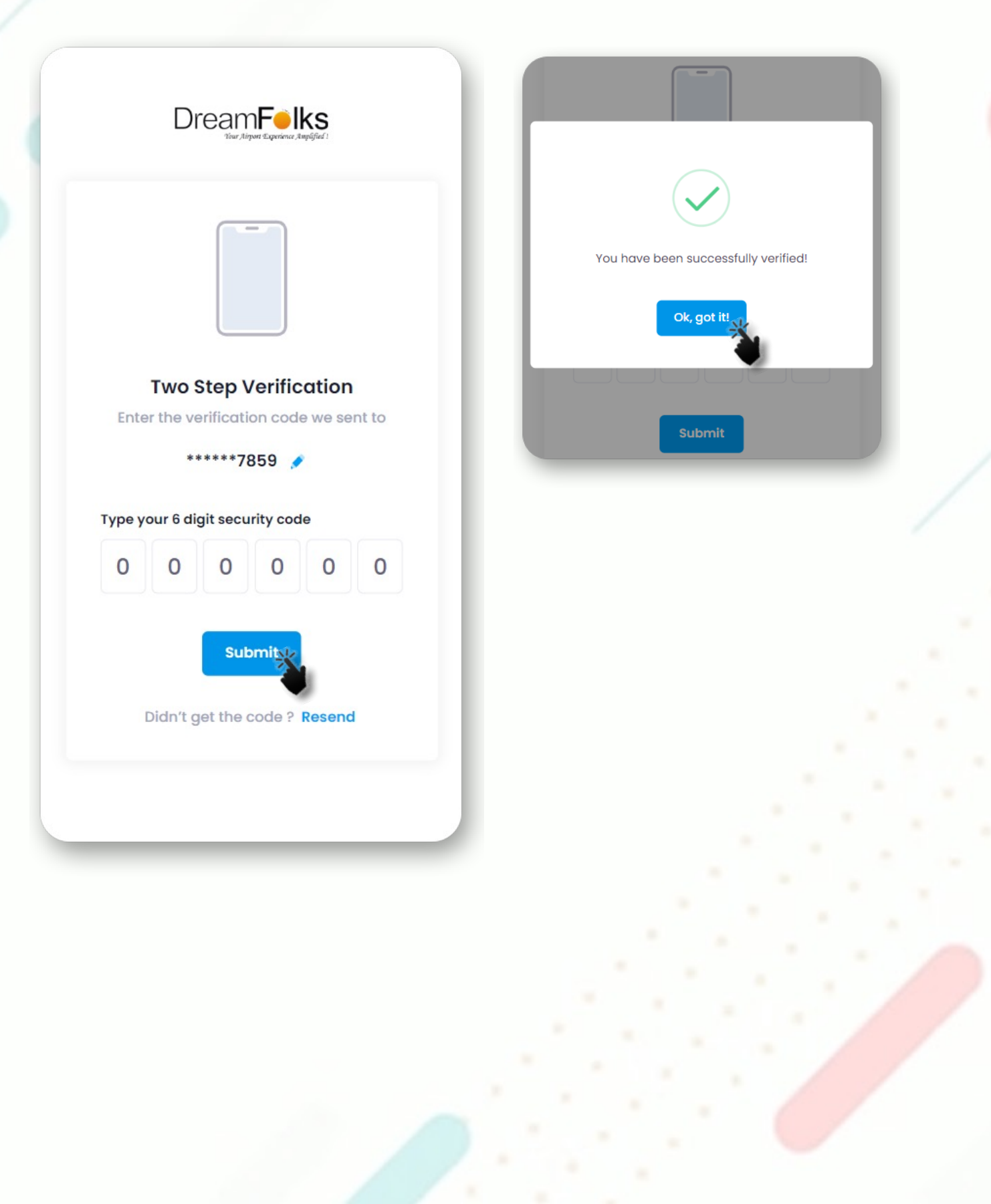

5. The Add card page will appear after the successful OTP verification. On 'Add card' page, user will have to enter their bank card details and click on 'Register'.

| vour name as it appears on the card<br>enter your Card number<br>Select the expiration date<br>Enter your CVV number<br>The box to proceed further<br>Register<br>Cord Number<br>Cord Number                                                                           |                       |                 | <                                           | Add                                                      | Card                                                                |                                      |
|----------------------------------------------------------------------------------------------------|-----------------------|-----------------|---------------------------------------------|----------------------------------------------------------|---------------------------------------------------------------------|--------------------------------------|
| ever name as it appears on the card<br>worr name as it appears on the card<br>Enter your Card number<br>Enter your Card number<br>Select the expiration date<br>Enter your CVV number<br>The box to proceed further<br>Will be charged to volidate the card.<br>Register<br>Register<br>Regist |                       |                 | It seems we o<br>mobile numb<br>the DreamFo | don't have any co<br>ber. You can ente<br>Iks membership | ard information save<br>r your bank provided<br>card information to | ed for this<br>d card or<br>proceed. |
| your name as it appears on the card<br>Enter your Card number<br>Enter your Card number<br>Select the expiration date<br>Enter your CVV number<br>The box to proceed further<br>Name On Card *<br>Card Number<br>Expiration Date *<br>CVV *<br>Understand that an outhorization charge of 2Rs<br>will be charged to validate the card.<br>Register                                                                                                    |                       |                 | Bank                                        | Issued Card                                              | Membership                                                          | D                                    |
| your name as it appears on the card<br>Sonal Tomar<br>Card Number *<br>Enter your Card number<br>Select the expiration date<br>Enter your CVV number<br>The box to proceed further<br>The box to proceed further<br>Register                                                                                                    |                       |                 | Name On                                     | Card * 📵                                                 |                                                                     |                                      |
| Enter your Card number     Enter your CVV number     Cvv* •        Enter your CVV number     The box to proceed further     Understand that an authorization charge of 28s will be charged to validate the card.     Register                                                                                                    | your name as it appea | ars on the card | Sonal Te                                    | omar                                                     |                                                                     |                                      |
| Enter your Card number                                                                                                    |                       |                 | Card Num                                    | nber *                                                   |                                                                     |                                      |
| Select the expiration date       3       2025         Enter your CVV number           The box to proceed further       Iunderstand that an authorization charge of 2Rs will be charged to validate the card.         Register                                                                                                    | Enter you             | ur Card number  | 411111111                                   | 111111                                                   | VISA 🌔 🖀                                                            |                                      |
| Select the expiration date 3 225<br>Enter your CVV number ••• ••• ••• ••• ••• ••• ••••••••••••                                                                                                    |                       |                 | Expiration                                  | Date *                                                   |                                                                     |                                      |
| Enter your CVV number       The box to proceed further       Understand that an authorization charge of 2k will be charged to validate the card.                                                                                                    | Select the e          | expiration date | 3                                           | ~                                                        | 2025                                                                | ~                                    |
| Enter your CVV number                                                                                                    |                       |                 | CVV * 😗                                     |                                                          |                                                                     |                                      |
| The box to proceed further       Inderstand that an authorization charge of 2Rs will be charged to validate the card.         Register       Inderstand that an authorization charge of 2Rs will be charged to validate the card.                                                                                                    | Enter your            | CVV number      | <b>···</b>                                  |                                                          |                                                                     |                                      |
| Register                                                                                                    | The box to p          | proceed further | I unde<br>will be                           | erstand that an a<br>charged to valic                    | uthorization charge o<br>late the card.                             | of 2Rs                               |
|                                                                                                    |                       |                 |                                             | Reg                                                      | ster                                                                |                                      |
|                                                                                                    |                       |                 |                                             |                                                          |                                                                     |                                      |
|                                                                                                    |                       |                 |                                             |                                                          |                                                                     |                                      |
|                                                                                                    |                       |                 |                                             |                                                          |                                                                     |                                      |
|                                                                                                    |                       |                 |                                             |                                                          |                                                                     |                                      |
|                                                                                                    |                       |                 |                                             |                                                          |                                                                     |                                      |
|                                                                                                    |                       |                 |                                             |                                                          |                                                                     |                                      |
|                                                                                                    |                       |                 |                                             |                                                          |                                                                     |                                      |
|                                                                                                    |                       |                 |                                             |                                                          |                                                                     |                                      |

6. If the bank card details are correct, the user will receive an OTP from the bank for verification. Enter that One Time Password shared by your bank.

| N                | lerchant details                 |
|------------------|----------------------------------|
|                  | •                                |
| Auth             | enticate Transaction             |
|                  | ОТР                              |
| Successfully ser | nt the One Time Password to your |
| Registered Mobi  | le Number 797977777 and Email Id |
| Enter OTP        |                                  |
|                  | Resend OTP                       |
| CANCEL           | SUBMIT                           |
|                  | *                                |
|                  |                                  |

7. Upon successful authentication of the bank card the 'Home page' will appear, where user can check the services/benefits available on their card.

## Add your new card DreamFelks Add Card IDFC Card V View your history Cards Histor **Benefits** View your Added Cards **Domesic Lounge** 2 of 2 Visits in this quarter Browse N View your **Global Lounge** services 2 of 2 Visits in & this quarter Browse benefits Spa Pay and use Browse Scan Lounge/ Outlet Code

If user have any complimentary benefits

8. Click on the service that you want to Access by clicking on 'Browse' button

## If user doesn't have complimentary benefits

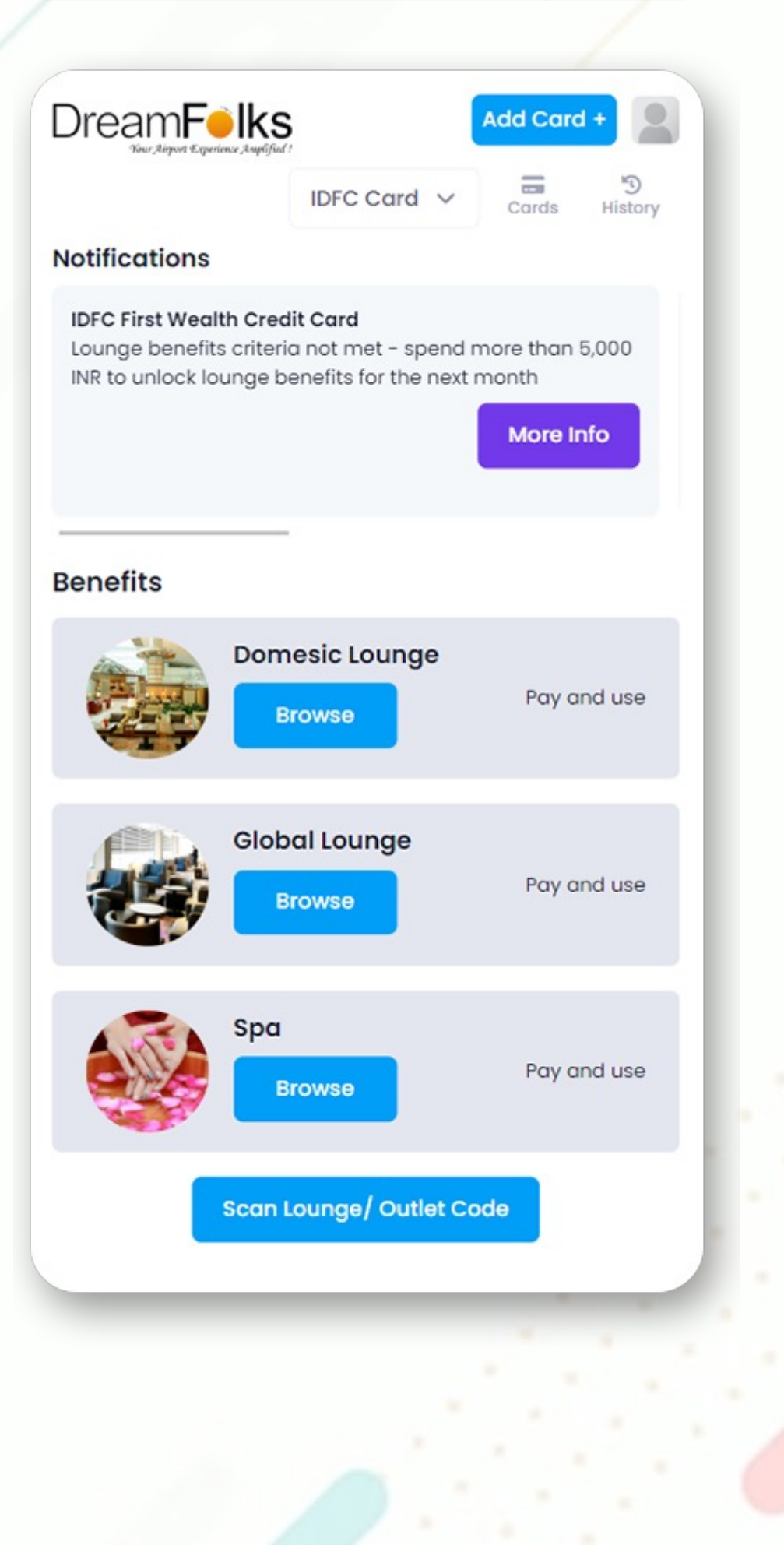

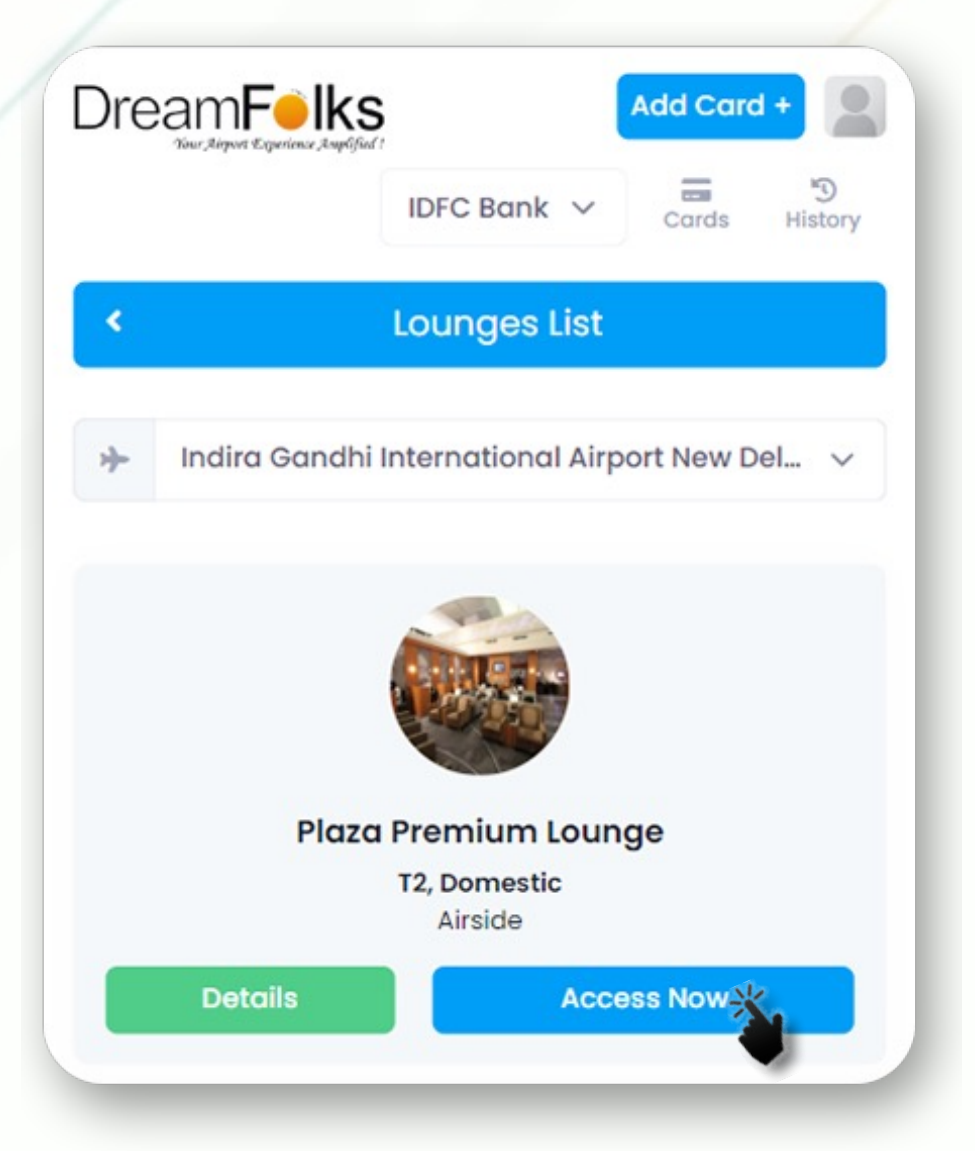

9. After selection of service, user will select the required Airport from the drop-down.

Once the airport is selected, the list of lounges at that airport will be display. The user will click on the 'Access Now' button to proceed.

2

- 10. User can select any additional guest with them.
- 11. For complementary visits INR 2.00 will be charged to validate the card.
- 12. For paid visits, appropriate amount will be charged.

| < F                      | Provide Addit                    | ional                    | Info     | rmatio         | on                         |
|--------------------------|----------------------------------|--------------------------|----------|----------------|----------------------------|
| Plaza Prem<br>Indira Gan | iium Lounge<br>dhi International | Airport                  | :T2, Aiı | rside          |                            |
| IDFC Ca                  | rd                               |                          |          | ~              |                            |
| Curr                     | ent benefits for In              | dia Lou                  | inges    | on this o      | ard                        |
| Service                  | Benefit Type                     | Entit                    | lemer    | u<br>nt c<br>F | sed in<br>urrent<br>period |
| Default                  | Complimentary                    | 2 visits per 0<br>year 0 |          |                | 0                          |
| Sele                     | ct any additional                | guest                    | s visiti | ng with        | you                        |
| =                        |                                  | 0                        |          |                | +                          |
| Lounges                  | Compliment                       | ary I                    | Paid     | Unit<br>Price  | Sub<br>Total*              |
| Default                  | 1                                |                          | 0        | 0              | 0                          |
| Services                 |                                  |                          |          |                |                            |

I accept all the terms & conditions

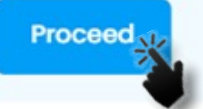

13. Enter the One Time Password shared by your bank.

|                  | Merchant details                                                                                      |
|------------------|----------------------------------------------------------------------------------------------------|
|                  | •                                                                                                    |
| A                | uthenticate Transaction                                                                               |
|                  | ОТР                                                                                                   |
| Successfully     | sent the One Time Password to your                                                                    |
| Registered M     | lobile Number 797 and Email Id                                                                        |
| Enter OTP        |                                                                                                    |
|                  | Resend OTF                                                                                            |
| CANCEL           | SUBMIT                                                                                                |
| Note- Please ens | sure that your latest mobile number/ email id is<br>ik records. Visit nearest Branch or call Customer |

14. On successful authentication of the card the QR/Access code will be displayed. 15. Show the QR code to the lounge operator.

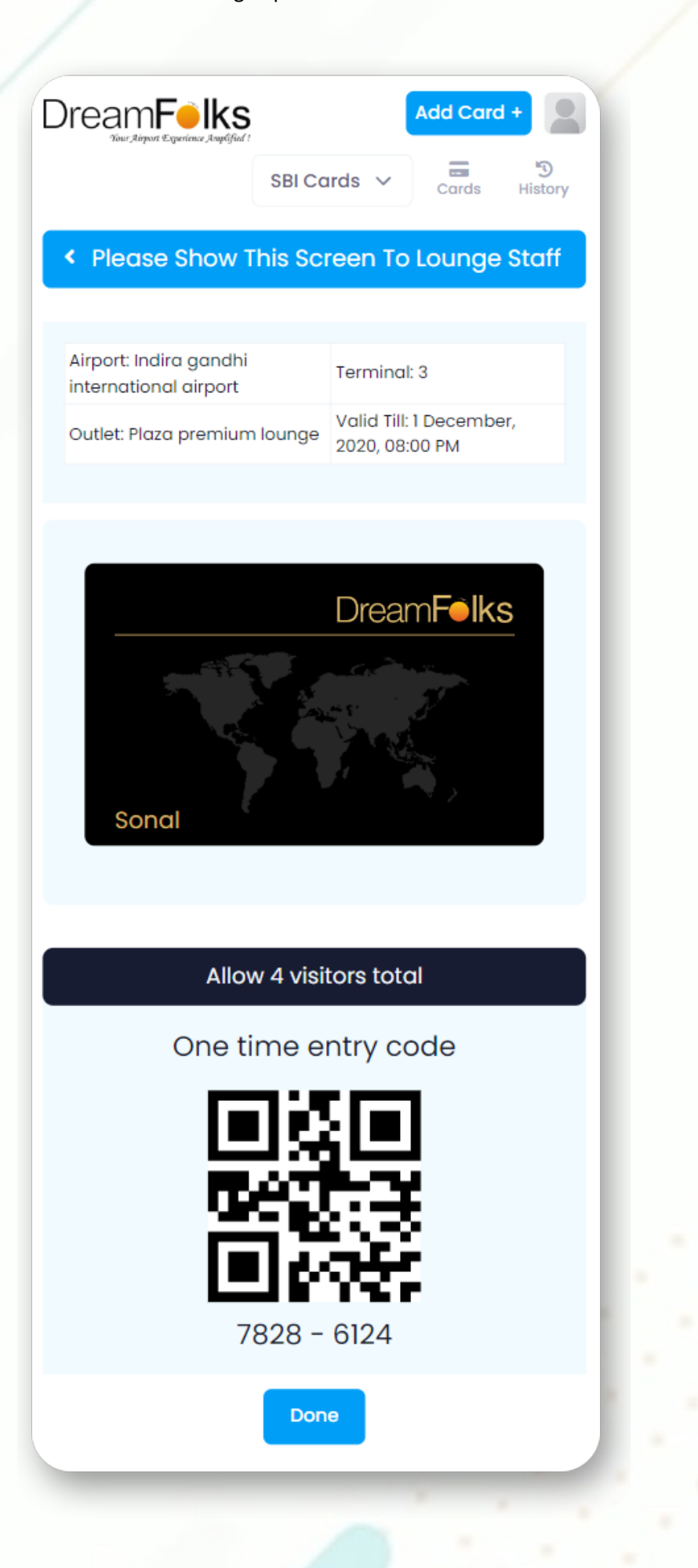

## **PRE-BOOKING of the Lounge**

There are certain lounges/services which does require pre booking. The flow of pre booking of a service is as follows: a. For the lounges where pre booking is required, 'Pre book' button will come.

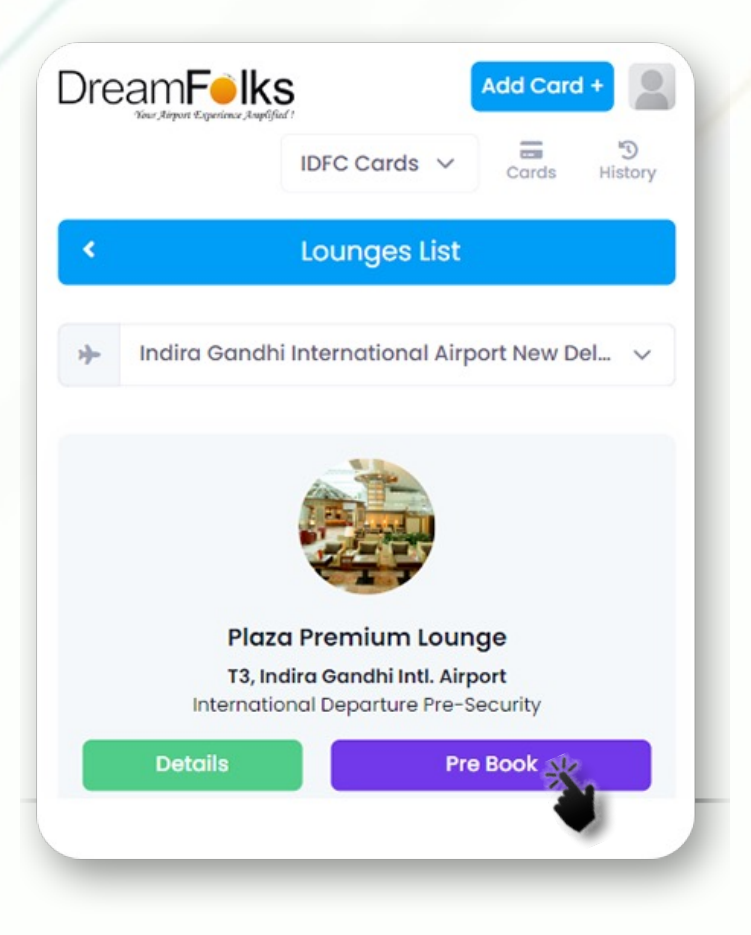

b. Click on 'Prebook' and you will be redirected to the below page:

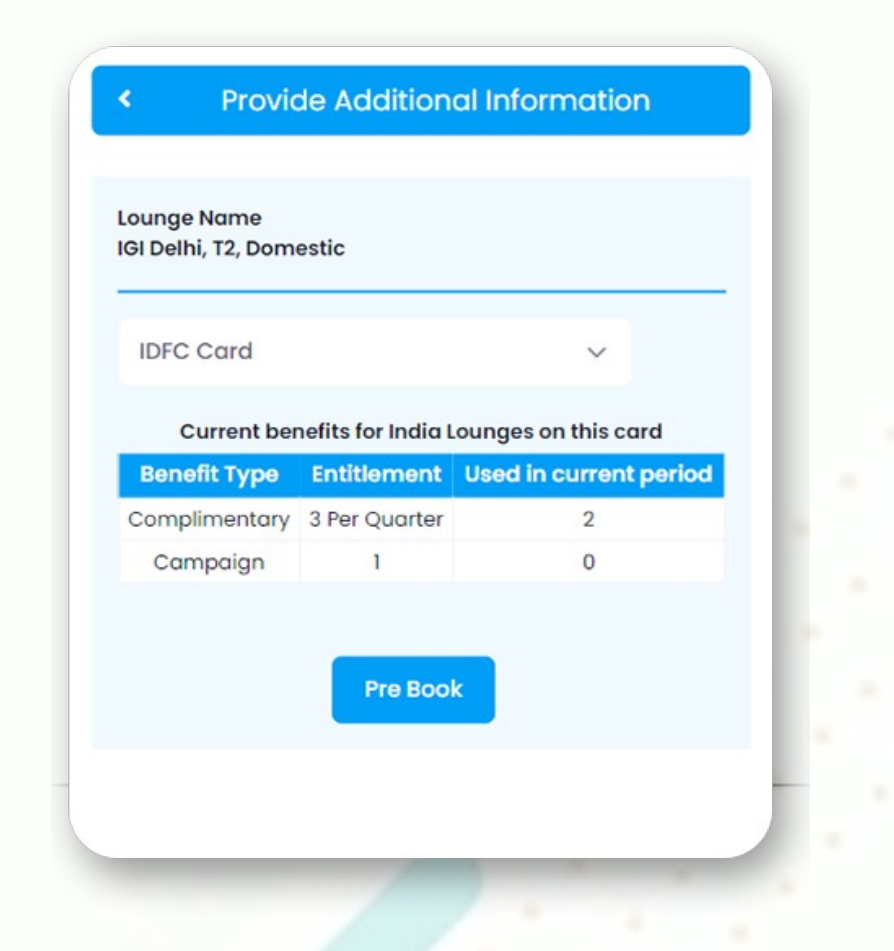

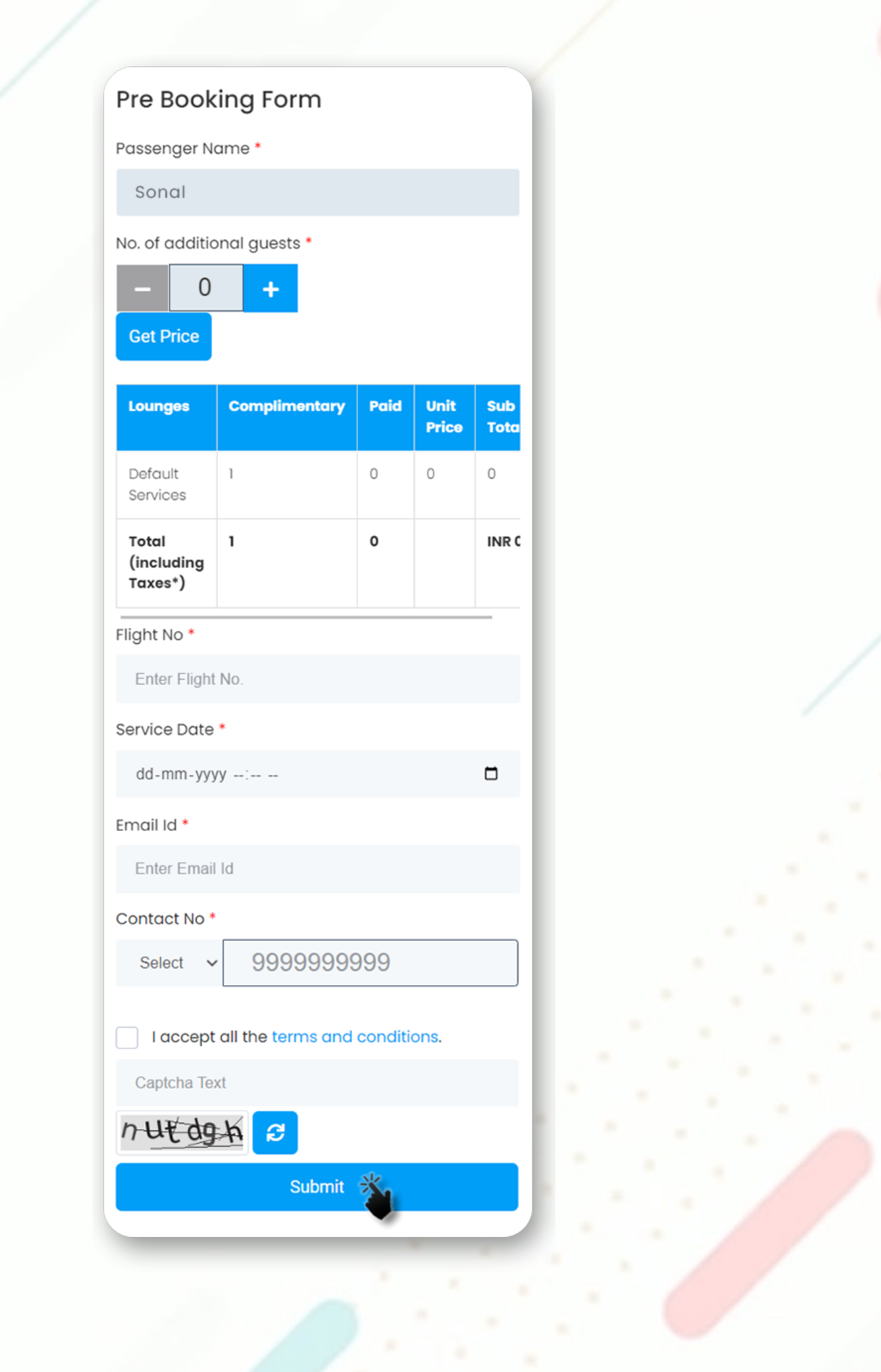

d. Success Message

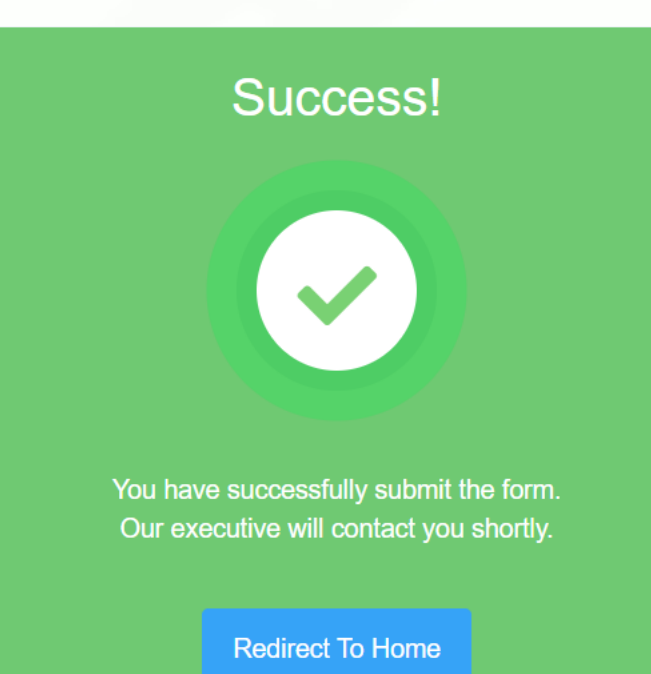